# 

# MULTISTOMP

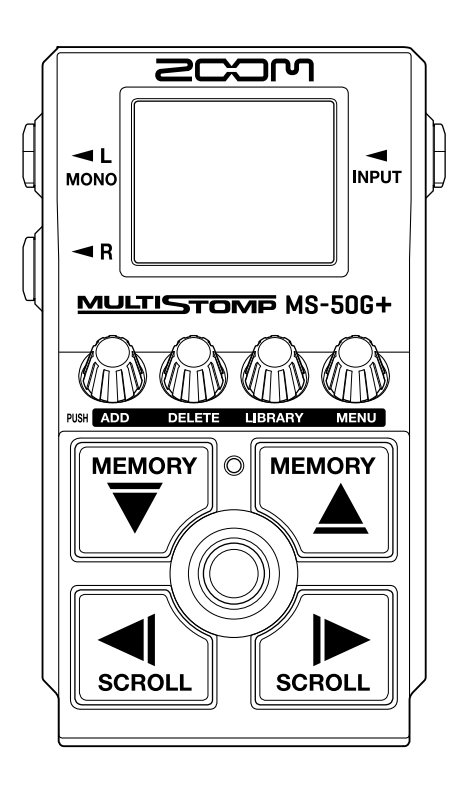

# Version 1.30 Supplementary Manual

You must read the Usage and Safety Precautions before use.

#### ©2024 ZOOM CORPORATION

Copying or reprinting this manual in part or in whole without permission is prohibited.

Product names, registered trademarks and company names in this document are the property of their respective companies. All trademarks and registered trademarks in this document are for identification purposes only and are not intended to infringe on the copyrights of their respective owners. Proper display is not possible on grayscale devices.

### Contents

| MS-50G+ Version 1.30 Supplementary Manual                | 3 |
|----------------------------------------------------------|---|
| Setting the channel used to receive USB MIDI             | 3 |
| Screen when using batteries and connected by a USB cable | 5 |
| Connecting with an iPhone/iPad                           | 5 |
| MIDI implementation chart                                | 7 |
| Notes about this manual                                  | 8 |

# MS-50G+ Version 1.30 Supplementary Manual

MS-50G+ firmware version1.30 supports program changes by USB MIDI, and adds a function to set the channel used for receiving them.

The USB bus power setting screen when using batteries has been changed.

This supplementary manual explains the changes in version 1.30.

#### Setting the channel used to receive USB MIDI

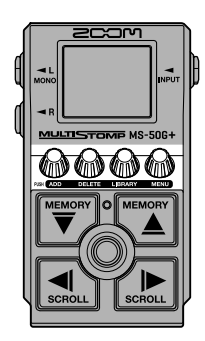

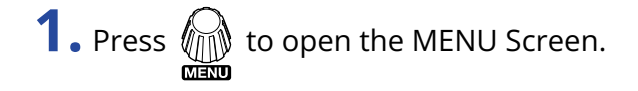

|     | MENU   |               |
|-----|--------|---------------|
| BPM | EFFECT | PATCH<br>NAME |
|     |        | ENTER         |

2. Select "USB MIDI CH" on the MENU Screen.

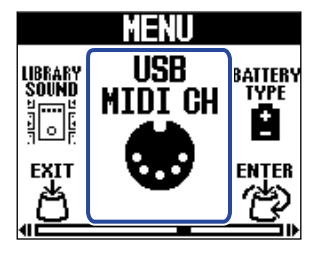

**3.** Turn **ENTER** to switch the setting.

Set it to "OMNI" to receive on all channels.

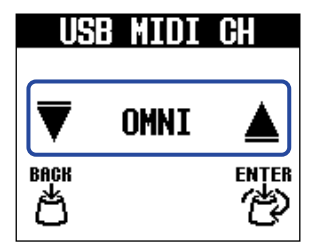

4. Press enter

This confirms the setting.

5. Press BACK

This reopens the Home Screen.

# Screen when using batteries and connected by a USB cable

The USB CONNECT screen has been changed to make it easier to understand.

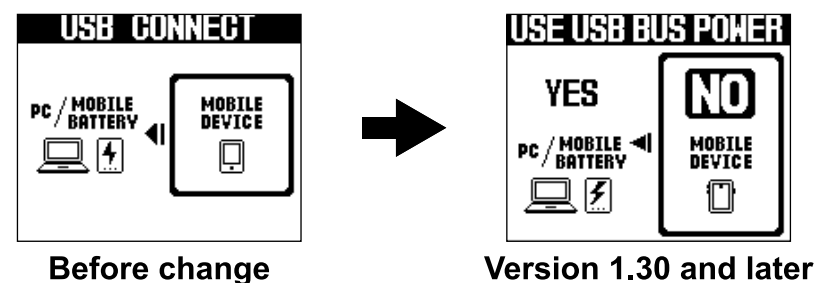

#### Connecting with an iPhone/iPad

#### **1**. Start the MS-50G+.

If using batteries, connect a cable to the INPUT jack.

**2.** Use a USB cable to connect the MS-50G+ and the iPhone or iPad.

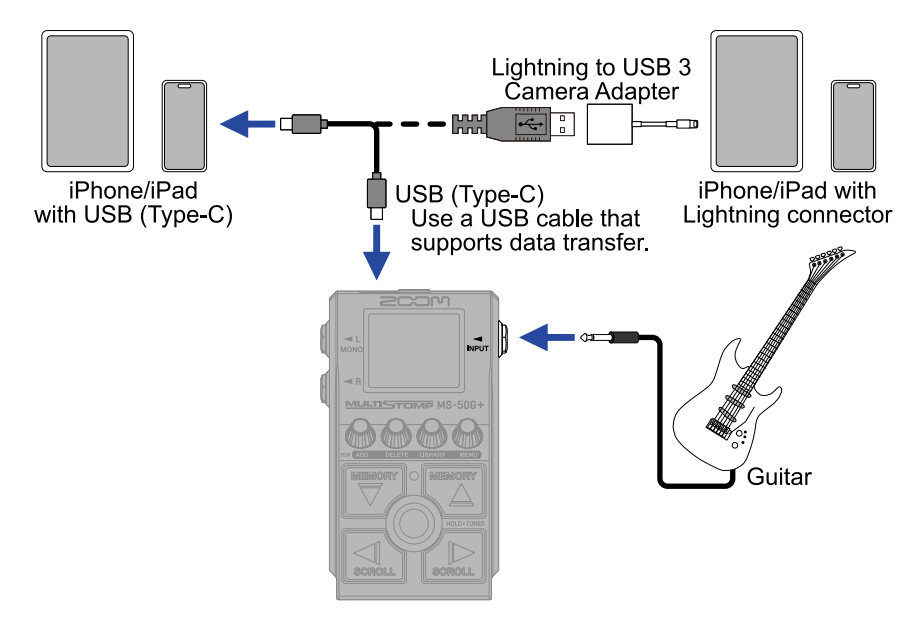

A data transfer support confirmation screen will appear.

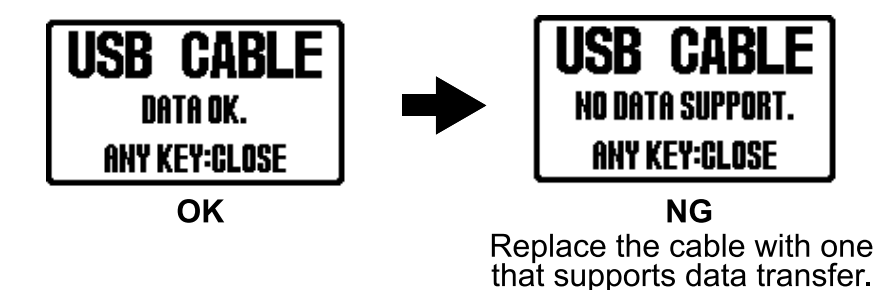

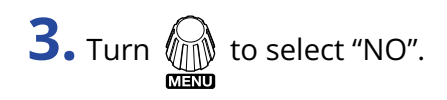

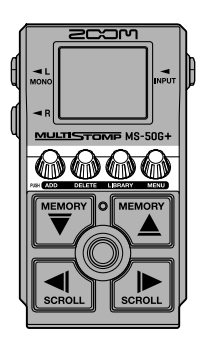

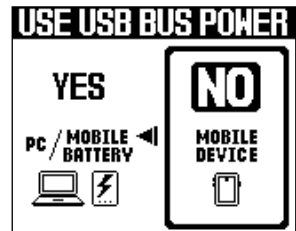

## **MIDI implementation chart**

#### [MultiStomp]

Model : MS-50G+

Date : Aug. 1, 2024 Version :1.00

| Function            |                                                               | Transmitted           | Recognized            | Remarks   |
|---------------------|---------------------------------------------------------------|-----------------------|-----------------------|-----------|
| Basic<br>Channel    | Default<br>Changed                                            | X<br>X                | 1 - 16<br>1 - 16      | Memorized |
| Mode                | Default<br>Message<br>Altered                                 | X<br>X<br>*****       | X<br>X<br>*****       |           |
| Note<br>Number      | True Voice                                                    | X<br>*****            | X<br>*****            |           |
| Velocity            | Note ON<br>Note OFF                                           | X<br>X                | x<br>x                |           |
| After<br>Touch      | Keys<br>Ch's                                                  | x<br>x                | x<br>x                |           |
| Pitch Bend          |                                                               | x                     | x                     |           |
| Control<br>Change   |                                                               | x                     | x                     |           |
| Program<br>Change   | True Number                                                   | X<br>*****            | o 0 - 99<br>0 - 99    |           |
| System Exclusive    |                                                               | x                     | x                     |           |
| System<br>Common    | Song Position<br>Song Select<br>Tune Request                  | x<br>x<br>x           | x<br>x<br>x           |           |
| System<br>Real Time | Clock<br>Commands                                             | x<br>x                | x<br>x                |           |
| Aux<br>Messages     | Local ON/OFF<br>All Notes OFF<br>Active Sense<br>System Reset | x<br>x<br>x<br>x<br>x | x<br>x<br>x<br>x<br>x |           |
| Notes               |                                                               |                       |                       |           |

Mode 1 : OMNI ON, POLY Mode 3 : OMNI OFF, POLY Mode 2 : OMNI ON, MONO Mode 4 : OMNI OFF, MONO

o : Yes x : No

- iPad, iPadOS, Lightning and Mac are trademarks of Apple Inc.
- USB Type-C is a trademark of the USB Implementers Forum.

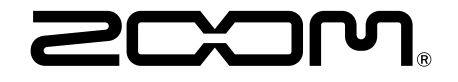

ZOOM CORPORATION 4-4-3 Kanda-surugadai, Chiyoda-ku, Tokyo 101-0062 Japan zoomcorp.com